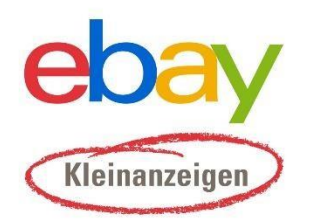

Für alle Immobilienprofis

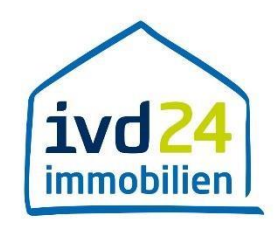

# eBay Kleinanzeigen Einzelauswahl von Objekten

#### Inhaltsverzeichnis

| 1. Aktivierung der Option                          | 2 |
|----------------------------------------------------|---|
| 2. Auswahl der Objekte                             | 3 |
| 2.1 manuelle Auswahl/Abwahl von einzelnen Objekten | 4 |
| 2.2 Auswahl von mehreren Objekten nach Kategorie   | 6 |
| 3. Übertragung der Objekte                         | 8 |

### 1. Aktivierung der Option

Bitte wählen Sie in der Auswahlliste den Status "Aktiviert" aus.

| Allgemeiner Hinweis                                                                                                    | Mit der Übertragung Ihrer Objekte zu eBay Kleinanzeigen werden Ihr Impressumsdaten automatisch<br>übermittelt. Bitte überprüfen Sie Ihre Angaben zum Impressum auf ivd24. Wir empfehlen Ihnen, die Daten<br>auf eBay Kleinanzeigen ebenfalls einmal auf Vollständigkeit zu prüfen. |  |  |  |
|----------------------------------------------------------------------------------------------------|----------------------------------------------------------------------------------------------------|--|--|--|
| Ich habe die AGB und Datenschut,<br>zu.                                                                                                    | zerklärung von eBay Kleinanzeigen zur Kenntnis genommen und stimme diesen                                                                                                    |  |  |  |
| Status:                                                                                                    | Deaktiviert ~                                                                                                    |  |  |  |
| Speichern                                                                                                    |                                                                                                    |  |  |  |
| Automatische Übertragun<br>Durch Klick auf den Button >>Daten<br>Kleinanzeigen übertragen.<br>Datenbestand auf eBay Kleinanz                                                                                                    | g zu eBay Kleinanzeigen<br>estand auf eBay Kleinanzeigen aktualisieren<< können Sie alle Ihre Immobilien automatisiert zu eBay<br>reigen aktualisieren Datenbestand auf eBay Kleinanzeigen löschen                                                                                 |  |  |  |
| Manuelle Übertragung zu                                                                                                    | eBay Kleinanzeigen                                                                                                    |  |  |  |
| Ab sofort bieten wir Ihnen die Möglichkeit, ausgewählte Immobilien von ivd24 nach eBay Kleinanzeigen zu übertagen. Aktivieren Sie dafür die<br>manuelle Übertragung ("Aktiviert" und anschließend Klick auf >> <b>Speichern &lt;&lt;</b> ) und wählen Sie die gewünschte Immobilien zur Übertragung<br>aus. Wenn Sie Ihre Auswahl getroffen haben, klicken Sie einfach auf den Button >> Auswahl an eBay Kleinanzeigen übertragen << . Nach<br>wenigen Minuten erhalten Sie einen Importbericht über die von Ihnen ausgewählten Objekte. |                                                                                                    |  |  |  |
| <b>Hinweis:</b> Bitte beachten Sie, dass mit der Aktivierung der manuellen Übertragung kein automatisierter Abgleich zu eBay Kleinanzeigen mehr<br>erfolgt. Sie müssen Ihre Übertragung dann absofort selber manuell anstoßen!                                                                                                    |                                                                                                    |  |  |  |
| manuelle Übertragung:                                                                                                    | Aktiviert ~ Speichern                                                                                                    |  |  |  |
| Auswahl an eBay Kleinanzeige                                                                                                    | n übertragen                                                                                                    |  |  |  |

Abbildung 1: Um nur ausgewählte Objekte an eBay Kleinanzeigen zu übertragen, muss die Option "manuelle Übertragung" aktiviert werden. Nach der Aktivierung erscheint ein zusätzlicher Bereich, wo der Makler seine gewünschten Objekte aus- und abwählen kann.

#### 2. Auswahl der Objekte

Aktivieren Sie den Haken für die Kategorien oder Objekte, welche Sie an eBay Kleinanzeigen senden möchten.

| Ab sofort bieten wir Ihnen die Möglichkeit, ausgewählte Immobilien von ivd24 nach eBay Kleinanzeigen zu übertagen. Aktivieren Sie dafür die<br>manuelle Übertragung ("Aktiviert" und anschließend Klick auf <b>&gt;&gt; Speichern &lt;&lt;</b> ) und wählen Sie die gewünschte Immobilien zur Übertragung<br>aus. Wenn Sie Ihre Auswahl getroffen haben, klicken Sie einfach auf den Button <b>&gt;&gt; Auswahl an eBay Kleinanzeigen übertragen &lt;&lt;</b> . Nach<br>wenigen Minuten erhalten Sie einen Importbericht über die von Ihnen ausgewählten Objekte. |                                                                                                    |                                                                            |                                     |  |  |
|----------------------------------------------------------------------------------------------------|----------------------------------------------------------------------------------------------------|----------------------------------------------------------------------------|-------------------------------------|--|--|
| <b>Hinweis:</b> Bitte beachten Sie, dass mit<br>erfolgt. Sie müssen Ihre Übertragung                                                                                                    | t der Aktivierung der manuellen Übe<br>dann absofort selber manuell anste                          | ertragung kein automatisierter Abg<br>oßen!                                | (leich zu eBay Kleinanzeigen mehr   |  |  |
| manuelle Übertragung:                                                                                                    | Aktiviert                                                                                          |                                                                            | - Speichern                         |  |  |
| Auswahl an eBay Kleinanzeigen                                                                                                    | übertragen                                                                                         |                                                                            |                                     |  |  |
| Sie können über die Auswahlbuttons<br>bitte "Auswahl an eBay Kleinanzeiger                                                                                                    | Objekte und individuelle Selektione<br>n übertragen".                                              | en vornehmen. Wenn Sie mit Ihrer                                           | Auswahl zufrieden sind, drücken Sie |  |  |
| alle Objekte übertragen         Wohnen         Mietobjekte         Kaufobjekte         Gewerbeimmobilien         Mietobjekte         Kaufobjekte         Kaufobjekte         Anlageobjekte                                                                                                    |                                                                                                    |                                                                            |                                     |  |  |
| Typ: Wohnung - Miete<br>Größe: 0.00 m <sup>2</sup><br>Preis: 0.00 EUR                                                                                                    | Leider ist kein Bild vorhanden.<br>Typ: Haus-Kauf<br>Größe: 0.00 m <sup>2</sup><br>Preis: 0.00 EUR | Typ: Büro/Praxis-Miete<br>Größe: 0.00 m <sup>2</sup><br>Preis: 2900.00 EUR |                                     |  |  |
| Test                                                                                                    | jhgh                                                                                               | Moderne Büroflächen - Neubau<br>Erstbezug                                  |                                     |  |  |
| 80333<br>München,<br>Gabelsbergerstraße<br>36                                                                                                    | 80336<br>München,<br>Zweigstraße 10                                                                | 80336<br>München,<br>Zweigstraße 10                                        |                                     |  |  |

Abbildung 2: Bei der Auswahl der Objekte gibt es die Möglichkeit, entweder die vorgegebenen Kategorien zu verwenden, oder Objekte einzeln an- oder abzuwählen.

Bei der Auswahl der Objekte gibt es die Möglichkeit, entweder die vorgegebenen Kategorien zu verwenden, oder Objekte einzeln an- oder abzuwählen.

### 2.1 manuelle Auswahl/Abwahl von einzelnen Objekten

#### Um einzelne Objekte auszuwählen, setzen Sie bitte den Haken über dem gewünschten Objekt.

| Ab sofort bieten wir Ihnen die Möglic<br>manuelle Übertragung ("Aktiviert" u<br>aus. Wenn Sie Ihre Auswahl getroffer<br>wenigen Minuten erhalten Sie einen                                        | hkeit, ausgewählte Immobilien vo<br>nd anschließend Klick auf >> <b>Speic</b><br>n haben, klicken Sie einfach auf der<br>Importbericht über die von Ihnen a | n ivd24 nach eBay Kleinanzeigen zu ü<br>c <b>hern &lt;&lt;</b> ) und wählen Sie die gewüns<br>n Button >> Auswahl an eBay Kleina<br>ausgewählten Objekte. | ibertagen. Aktivieren Sie dafür die<br>schte Immobilien zur Übertragung<br>I <b>nzeigen übertragen &lt;&lt;</b> . Nach |
|----------------------------------------------------------------------------------------------------|----------------------------------------------------------------------------------------------------|----------------------------------------------------------------------------------------------------|----------------------------------------------------------------------------------------------------|
| <b>Hinweis:</b> Bitte beachten Sie, dass m<br>erfolgt. Sie müssen Ihre Übertragung                                                                                                    | it der Aktivierung der manuellen Ü<br>g dann absofort selber manuell ans                                                                                    | bertragung kein automatisierter Abg<br>stoßen!                                                                                                    | eich zu eBay Kleinanzeigen mehr                                                                                        |
| manuelle Übertragung:                                                                                                    | Aktiviert                                                                                                    |                                                                                                    | Speichern                                                                                                    |
| Auswahl an eBay Kleinanzeiger                                                                                                    | n übertragen                                                                                                    |                                                                                                    |                                                                                                    |
| Sie können über die Auswahlbuttons<br>bitte "Auswahl an eBay Kleinanzeige                                                                                                    | s Objekte und individuelle Selektio<br>n übertragen".                                                                                                    | nen vornehmen. Wenn Sie mit Ihrer A                                                                                                    | uswahl zufrieden sind, drücken Sie                                                                                     |
| <ul> <li>alle Objekte übertragen</li> <li>Wohnen</li> <li>Mietobjekte</li> <li>Kaufobjekte</li> <li>Gewerbeimmobilien</li> <li>Mietobjekte</li> <li>Kaufobjekte</li> <li>Anlageobjekte</li> </ul> |                                                                                                    |                                                                                                    |                                                                                                    |
| Typ: Wohnung - Miete<br>Größe: 0.00 m <sup>2</sup><br>Preis: 0.00 EUR                                                                                                    | Leider ist kein Bild vorhanden.<br>Typ: Haus - Kauf<br>Größe: 0.00 m <sup>2</sup><br>Preis: 0.00 EUR                                                        | Ty: Biro/Praxis-Miete<br>Größe: 0.00 m <sup>2</sup><br>Preis: 2900.00 EUR                                                                                 |                                                                                                    |
| Test<br>80333<br>München,<br>Gabelsbergerstraße<br>36                                                                                                    | jhgh<br>80336<br>München,<br>Zweigstraße 10                                                                                                    | Moderne Büroflächen - Neubau<br>Erstbezug<br><sup>80336</sup><br>München,<br>Zweigstraße 10                                                               |                                                                                                    |

Abbildung 3: Einzelne Objekte können über das Setzen von Haken ausgewählt werden

#### IVD24 eBay Kleinanzeigen Schnittstelle - Auswahlmaske

| manuelle Übertragung:                | Aktiviert                         |                                     | ~              | Speichern             |
|--------------------------------------|-----------------------------------|-------------------------------------|----------------|-----------------------|
|                                      |                                   |                                     |                |                       |
| Auswahl an eBay Kleinanzeigen        | übertragen                        |                                     |                |                       |
| Sie können über die Auswahlbuttons   | Objekte und individuelle Selektio | nen vornehmen. Wenn Sie mit Ihrer A | uswahl zufried | len sind, drücken Sie |
| bitte "Auswahl an eBay Kleinanzeiger | n übertragen".                    |                                     |                |                       |
| alle Objekte übertragen              |                                   |                                     |                |                       |
| Wohnen                               |                                   |                                     |                |                       |
| Mietobjekte                          |                                   |                                     |                |                       |
| Kaufobjekte                          |                                   |                                     |                |                       |
| Gewerbeimmobilien                    |                                   |                                     |                |                       |
| Mietobjekte                          |                                   |                                     |                |                       |
| Kaufobjekte                          |                                   |                                     |                |                       |
| Anlageobjekte                        |                                   |                                     |                |                       |
| Auswahl aufheben                     |                                   |                                     |                |                       |
|                                      |                                   |                                     |                |                       |
| ✓ ausgewählt (                       |                                   |                                     |                |                       |
| The second second                    | $\sim$                            | $\wedge$                            |                |                       |
|                                      | ivd24                             |                                     |                |                       |
| K N M S S                            | Leider ist kein Bild vorhanden.   |                                     |                |                       |
| A MARINE SMARTH IN                   |                                   | 1024                                |                |                       |
|                                      |                                   | immubilien                          |                |                       |
| Typ: Wohnung - Miete                 | Typ: Haus - Kauf                  | Typ: Büro / Praxis - Miete          |                |                       |
| Größe: 0.00 m²                       | Größe: 0.00 m²                    | Größe: 0.00 m <sup>2</sup>          |                |                       |
| Preis: 0.00 EUR                      | Preis: 0.00 EUR                   | Preis: 2900.00 EUR                  |                |                       |
| Test                                 | ihgh                              | Moderne Büroflächen - Neubau        |                |                       |
|                                      |                                   | Erstbezug                           |                |                       |
| 80333                                | 80336                             | 80336                               |                |                       |
| Gabelsbergerstraße<br>36             | Munchen,<br>Zweigstraße 10        | Zweigstraße 10                      |                |                       |
|                                      |                                   |                                     |                |                       |

Abbildung 4: Bei den ausgewählten Objekten sind die zugehörigen Bilder in Farbe, bei nicht ausgewählten Immobilien sind diese grau.

## 2.2 Auswahl von mehreren Objekten nach Kategorie

Um die Auswahl von mehreren Objekten gleichzeitig zu erleichtern, können Sie Objekte nach Kategorie auswählen. Dazu setzen Sie den Haken bei der gewünschten Kategorie.

| Ab sofort bieten wir Ihnen die Möglichkeit, ausgewählte Immobilien von ivd24 nach eBay Kleinanzeigen zu übertagen. Aktivieren Sie dafür die<br>manuelle Übertragung ("Aktiviert" und anschließend Klick auf <b>&gt;&gt; Speichern &lt;&lt;</b> ) und wählen Sie die gewünschte Immobilien zur Übertragung<br>aus. Wenn Sie Ihre Auswahl getroffen haben, klicken Sie einfach auf den Button <b>&gt;&gt; Auswahl an eBay Kleinanzeigen übertragen &lt;&lt;</b> . Nach<br>wenigen Minuten erhalten Sie einen Importbericht über die von Ihnen ausgewählten Objekte. |                                                                                                    |                                                                                                    |                 |                      |
|----------------------------------------------------------------------------------------------------|----------------------------------------------------------------------------------------------------|----------------------------------------------------------------------------------------------------|-----------------|----------------------|
| <b>Hinweis:</b> Bitte beachten Sie, dass m<br>erfolgt. Sie müssen Ihre Übertragun <sub>i</sub>                                                                                                    | it der Aktivierung der manuellen Üb<br>g dann absofort selber manuell anst                                           | ertragung kein automatisierter Abgl<br>toßen!                                                                                                    | eich zu eBay Kl | einanzeigen mehr     |
| manuelle Übertragung:                                                                                                    | Aktiviert                                                                                                    |                                                                                                    | ~               | Speichern            |
| Auswahl an eBay Kleinanzeiger                                                                                                    | n übertragen                                                                                                    |                                                                                                    |                 |                      |
| Sie können über die Auswahlbutton:<br>bitte "Auswahl an eBay Kleinanzeige                                                                                                    | s Objekte und individuelle Selektion<br>n übertragen".                                                               | en vornehmen. Wenn Sie mit Ihrer A                                                                                                    | uswahl zufried  | en sind, drücken Sie |
| <ul> <li>alle Objekte übertragen</li> <li>Wohnen</li> <li>Mietobjekte</li> <li>Kaufobjekte</li> <li>Gewerbeimmobilien</li> <li>Mietobjekte</li> <li>Kaufobjekte</li> <li>Anlageobjekte</li> </ul>                                                                                                    |                                                                                                    |                                                                                                    |                 |                      |
| Typ:       Wohnung - Miete         Größe:       0.00 m²         Preis:       0.00 EUR         Test         B0333<br>München,<br>Gabelsbergerstraße<br>36                                                                                                    | Leider ist kein Bild vorhanden. Typ: Haus - Kauf Größe: 0.00 m² Preis: 0.00 EUR  Jhgh  80336 München, Zweigstraße 10 | View of the stateView of the state |                 |                      |
| 80333<br>München,<br>Gabelsbergerstraße<br>36                                                                                                    | 80336<br>München,<br>Zweigstraße 10                                                                                  | 80336<br>München,<br>Zweigstraße 10                                                                                                    |                 |                      |

Abbildung 5: Durch die Auswahl einer Kategorie oder Unterkategorie werden alle dazugehörigen Objekte ausgewählt.

Mehrere Kategorien können über das Setzen von Haken aus- und abgewählt werden. Die ausgewählten Objekte können auch später wieder durch das manuelle Entfernen des Hakens von der Übertragung ausgenommen werden.

| Auswahl an eBay Kleinanzeige       | en übertragen                        |                                      |                                    |
|------------------------------------|--------------------------------------|--------------------------------------|------------------------------------|
| Sie können über die Auswahlbuttor  | ns Objekte und individuelle Selektio | onen vornehmen. Wenn Sie mit Ihrer A | uswahl zufrieden sind, drücken Sie |
| bitte "Auswahl an eBay Kleinanzeig | gen übertragen".                     |                                      |                                    |
| -                                  |                                      |                                      |                                    |
| alle Objekte übertragen            |                                      |                                      |                                    |
| Wohnen                             |                                      |                                      |                                    |
| Mietobjekte                        |                                      |                                      |                                    |
| Kaufobjekte                        |                                      |                                      |                                    |
| Gewerbeimmobilien                  |                                      |                                      |                                    |
| Mietobjekte                        |                                      |                                      |                                    |
| 🗌 Kaufobjekte                      |                                      |                                      |                                    |
| Anlageobjekte                      |                                      |                                      |                                    |
| Auswahl aufheben                   |                                      |                                      |                                    |
|                                    |                                      |                                      |                                    |
| 🗹 ausgewählt                       | ausgewählt                           | 🗹 ausgewählt                         |                                    |
|                                    | $\frown$                             |                                      |                                    |
| NUM NEW Y                          | ivd24<br>immobilien                  |                                      |                                    |
|                                    | Leider ist kein Bild vorhanden.      | (ivel 24)                            |                                    |
|                                    |                                      |                                      |                                    |
|                                    |                                      | immubilien                           |                                    |
| Typ: Wohnung - Miete               | Typ: Haus - Kauf                     | Typ: Büro / Praxis - Miete           |                                    |
| Größe: 0.00 m <sup>2</sup>         | Größe: 0.00 m <sup>2</sup>           | Größe: 0.00 m <sup>2</sup>           |                                    |
| Preis: 0.00 EUR                    | Preis: 0.00 EUK                      | Preis: 2900.00 EUR                   |                                    |
| Test                               | ih eh                                | Madama Düveflächen Neuheu            |                                    |
| lest                               | Jugu                                 | Erstbezug                            |                                    |
| 80333                              | 80336                                | 80336                                |                                    |
| München,<br>Gabelsbergerstraße     | München,<br>Zweigstraße 10           | München,<br>Zweigstraße 10           |                                    |
| 30                                 |                                      |                                      |                                    |
|                                    |                                      |                                      |                                    |

Abbildung 6: Auswahl aller Objekte in der Kategorie "Wohnen" mit der Unterkategorie "Mietobjekte" und "Kaufobjekte"

## 3. Übertragung der Objekte

Sobald Sie alle gewünschten Objekte ausgewählt haben, drücken sie bitte "Auswahl an eBay Kleinanzeigen übertragen".

| Auswahl an eBay Kleinanzeiger       | n übertragen                      |                                      |                                     |
|-------------------------------------|-----------------------------------|--------------------------------------|-------------------------------------|
| Sie können über die Auswahlbuttons  | Objekte und individuelle Selektic | onen vornehmen. Wenn Sie mit Ihrer   | Auswahl zufrieden sind, drücken Sie |
| bitte "Auswahl an eBay Kleinanzeige | n übertragen".                    |                                      |                                     |
| alle Objekte übertragen             |                                   |                                      |                                     |
| Wohnen                              |                                   |                                      |                                     |
| Mietobjekte                         |                                   |                                      |                                     |
| 🗹 Kaufobjekte                       |                                   |                                      |                                     |
| Gewerbeimmobilien                   |                                   |                                      |                                     |
| Mietobjekte                         |                                   |                                      |                                     |
| Kaufobjekte                         |                                   |                                      |                                     |
| Anlageobjekte                       |                                   |                                      |                                     |
| Auswahl aufheben                    |                                   |                                      |                                     |
|                                     |                                   | <b>2</b>                             |                                     |
|                                     |                                   |                                      |                                     |
| and the second                      | ivd24                             |                                      |                                     |
|                                     | laider ist kein Bild vorhanden    |                                      |                                     |
|                                     | Leider ist kein blid vontanden.   |                                      |                                     |
|                                     |                                   | immubilien                           |                                     |
| Typ: Wohnung - Miete                | Typ: Haus - Kauf                  | Typ: Büro / Praxis - Miete           |                                     |
| Größe: 0.00 m²<br>Preis: 0.00 EUR   | Größe: 0.00 m²<br>Preis: 0.00 EUR | Größe: 0.00 m²<br>Preis: 2900.00 EUR |                                     |
|                                     |                                   |                                      |                                     |
| Test                                | jhgh                              | Moderne Büroflächen - Neubau         |                                     |
|                                     |                                   | Erstbezug                            |                                     |
| 80333<br>München,                   | 80336<br>München,                 | 80336<br>München,                    |                                     |
| 36                                  | zweigstraise 10                   | zweigstraise 10                      |                                     |
|                                     |                                   |                                      |                                     |

Abbildung 7: Die Auswahl wird beim Klick auf "Auswahl an eBay Kleinanzeigen übertragen" abgesendet

Bitte beachten Sie, dass mit der Aktivierung der manuellen Übertragung kein automatisierter Abgleich zu eBay Kleinanzeigen mehr stattfindet und Sie die Übertragung manuell anstoßen müssen!